## **Texas Abuse Online Reporting Tool: Initiating a Report**

After you set up your account, the **List of Reports** page displays. Because this is your first report, no reports are listed on the **List of Reports**.

| *                | TEXAS<br>Department of Family and Protective Services |                      |                          |               |                           |          |                             |                   |
|------------------|-------------------------------------------------------|----------------------|--------------------------|---------------|---------------------------|----------|-----------------------------|-------------------|
| Home             |                                                       |                      |                          |               |                           |          |                             | Help              |
| List of R        | eports                                                |                      |                          |               |                           |          |                             | Create New Report |
| Date Submitted ` | Name of victim V                                      | Report v<br>Decision | Confirmation ~<br>Number | Report ID 🗸 🗸 | Date Draft ~<br>Created + | Action ~ | Automatically~<br>Submitted |                   |
|                  |                                                       |                      |                          |               |                           |          |                             | ^                 |

If you've created previous reports, the list shows the date each report was submitted, the primary alleged victim, the report decision, a confirmation number, and a report ID. As a registered user, you have the option to save a draft to complete within the next 48 hours, so you might see information in the date draft created column. If you have a draft that is not yet submitted, the **Action** column allows you continue or delete the report draft. If you created a draft but never submitted it, the online reporting system automatically submits the draft after 48 hours and indicates submission in the automatically submitted column.

| TEXAS<br>Department of Family and Protective Services |                       |                                              |                                                  |                 |                           |          |                             |                   |
|-------------------------------------------------------|-----------------------|----------------------------------------------|--------------------------------------------------|-----------------|---------------------------|----------|-----------------------------|-------------------|
| Home                                                  |                       |                                              |                                                  |                 |                           |          |                             | Help              |
| List of R                                             | eports                |                                              |                                                  |                 |                           |          |                             | Create New Report |
| Date Submitted `                                      | Name of victim        | <ul> <li>Report</li> <li>Decision</li> </ul> | <ul> <li>Confirmation</li> <li>Number</li> </ul> | ion × Report ID | ✓ Date Draft<br>Created ▲ | Action ~ | Automatically~<br>Submitted |                   |
| Apr 30, 2021                                          | Last Name, First Name |                                              | 1ba54df1                                         |                 |                           |          |                             | ^                 |

Let's initiate a new report. Select the **Create a New Report** button. **The Reporter Information** page displays. A message at the top of the page warns you that your session expires after 15 minutes of inactivity, so save your work often. You are required to acknowledge that the situation you're is not an emergency before you can continue by selecting a checkbox. If someone is in immediate danger, call 911.

| TEXAS<br>Department of Family and Protective Services                                                                                                    |                                                                                                    |
|----------------------------------------------------------------------------------------------------|----------------------------------------------------------------------------------------------------|
| Home                                                                                                    | Help                                                                                                    |
| This session will time out after 15 minutes of inactivity. It is recommended that you save your work often.                                                  |                                                                                                    |
| Reporter Information "Required Figure - scheduling this box I acknowledge that I believe that the instance of abuse, neglect, or exploitation I am reporting | De la NOT an emergency.                                                                                                    |
| You must acknowledge that the situation you have to report is NOT an emergency before you can continue. A<br>abuse or neglect.                               | In emergency includes a situation where a victim was seriously injured, has died, or is in immediate danger of serious harm or death from |
| Updates to your information on this page will only be applied to this report. To make permanent updates to your register                                     | ed account information, select "My Account" at the top of this page.                                                                      |
|                                                                                                    | Continue                                                                                                    |

Next, enter as much information about yourself as possible.

| Reporter Information                                                              |                                                   |                        |                                                  |                          |                              |                            |
|-----------------------------------------------------------------------------------|---------------------------------------------------|------------------------|--------------------------------------------------|--------------------------|------------------------------|----------------------------|
| *Required Field                                                                   |                                                   |                        |                                                  |                          |                              |                            |
| T = By checking this box I acknowledge that I believe that the instar             | nce of abuse, neglect, or exploitation I am repor | ting is NOT an emerger | ICV.                                             |                          |                              |                            |
| You must acknowledge that the situation you have to report is<br>abuve or peolect | s NOT an emergency before you can continu         | ie. An emergency inc   | ludes a situation where a victim was serie       | ously injured, has died, | or is in immediate danger of | serious harm or death from |
| Updates to your information on this page will only be applied to this             | report. To make permanent updates to your reg     | stered account informa | tion, select "My Account" at the top of this par | 1e.                      |                              |                            |
| * First Name:                                                                     | Middle Name:                                      |                        | * Last Name:                                     | ,                        | Suffix:                      |                            |
|                                                                                   |                                                   |                        |                                                  |                          | Select One                   | ~                          |
| Conder                                                                            |                                                   |                        |                                                  |                          |                              |                            |
| Select One                                                                        |                                                   |                        |                                                  |                          |                              |                            |
| * Primary Phone:                                                                  | Extension:                                        | Phone Type:            |                                                  |                          |                              |                            |
|                                                                                   |                                                   | Select One             | ~                                                |                          |                              |                            |
| Secondary Phone:                                                                  | Extension:                                        | Phone Type:            |                                                  |                          |                              |                            |
|                                                                                   |                                                   | Select One             | ~                                                |                          |                              |                            |
| * Street Address 1:                                                               | 1                                                 |                        |                                                  |                          |                              |                            |
|                                                                                   |                                                   |                        |                                                  |                          |                              |                            |
| Street Address 2:                                                                 | ]                                                 |                        |                                                  |                          |                              |                            |
|                                                                                   |                                                   |                        |                                                  |                          |                              |                            |
|                                                                                   |                                                   |                        | 1                                                |                          |                              |                            |
| - City:                                                                           | State:                                            |                        | Zip Code:                                        |                          |                              |                            |
|                                                                                   | Select One                                        |                        |                                                  |                          |                              |                            |
| Address Type:                                                                     |                                                   |                        |                                                  |                          |                              |                            |
| Select One                                                                        |                                                   |                        |                                                  |                          |                              |                            |
| What is your relationship to the primary alleged victim:                          |                                                   |                        |                                                  |                          |                              |                            |
| Select One                                                                        | $\sim$                                            |                        |                                                  |                          |                              |                            |
| Place of employment:                                                              |                                                   |                        |                                                  |                          |                              |                            |
|                                                                                   |                                                   |                        |                                                  |                          |                              |                            |
| Days and times you can be reached:                                                |                                                   |                        |                                                  |                          |                              |                            |
|                                                                                   |                                                   |                        |                                                  |                          |                              |                            |
| E-mail Address:                                                                   |                                                   |                        |                                                  |                          |                              |                            |
|                                                                                   |                                                   |                        |                                                  |                          |                              |                            |
| Would you like to receive amail patifications about this second                   | (including Confirmation Number Tataba D           | ocision and Rosart *   | D)2                                              |                          |                              |                            |
| Yes      No                                                                       | Command Commandon Number, Intake D                | ecision, and Report 1  | U)r                                              |                          |                              |                            |
| How did you find out about this situation?                                        |                                                   |                        |                                                  |                          |                              |                            |
| -                                                                                 |                                                   |                        |                                                  |                          |                              |                            |
|                                                                                   |                                                   |                        |                                                  |                          |                              |                            |
|                                                                                   |                                                   |                        |                                                  |                          |                              | Continue                   |

The asterisks indicate the required fields. The first and last name, primary phone, street address 1, city and state fields are required. When you've entered as much information as possible, select **Continue**.

The Welcome to the Texas Abuse, Neglect, and Exploitation Reporting System page displays.

| Home                                                                                                    |
|----------------------------------------------------------------------------------------------------|
| Welcome to the Texas Abuse, Neglect, and Exploitation Reporting System                                                                                                    |
| *Required Field                                                                                                    |
| This reporting site is divided into three sections:<br>People Involved                                                                                                    |
| In the "People Involved", you will be asked to describe everyone involved in the incident; alleged victims, alleged perpetrators, others living in the house/facility and<br>anyone one else who can provide information about the incident. As you continue through the questionnaire, you can add multiple people in each category.<br>What Happened? |
| In the"What Happened?" section, you will be asked to tell us about the specific allegations regarding your concern. You will choose which allegations apply and be asked to provide details about the events that occurred.                                                                                                    |
| Safety Concerns                                                                                                    |
| In the "Safety Concerns" section, you may be asked to tell us about domestic violence, drug and alcohol abuse, as well as the living conditions and other safety concerns.                                                                                                    |
| Once you have completed each section, you will see a summary page that will allow you to review and edit that section.                                                                                                    |
| Are you reporting about a child or an adult?      Child (under the are of 18)      Adult (are 18 or older)                                                                                                    |
| cline (ninet me alle or 10) Admit (alle 10 or oriet)                                                                                                    |

3 6/11/2021